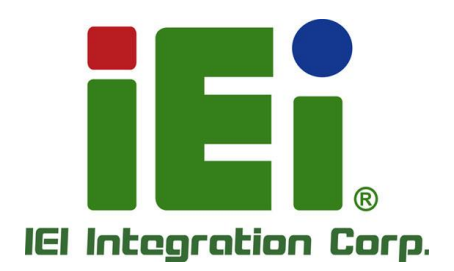

# LCM Module for Puzzle Series

**User Manual** 

Rev. 1.00 – September 19, 2024

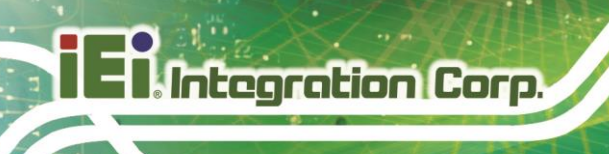

# Revision

| Date               | Version | Changes         |
|--------------------|---------|-----------------|
| September 19, 2024 | 1.00    | Initial release |

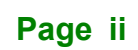

# Copyright

Integration Corp.

#### **COPYRIGHT NOTICE**

The information in this document is subject to change without prior notice in order to improve reliability, design and function and does not represent a commitment on the part of the manufacturer.

In no event will the manufacturer be liable for direct, indirect, special, incidental, or consequential damages arising out of the use or inability to use the product or documentation, even if advised of the possibility of such damages.

This document contains proprietary information protected by copyright. All rights are reserved. No part of this manual may be reproduced by any mechanical, electronic, or other means in any form without prior written permission of the manufacturer.

#### TRADEMARKS

All registered trademarks and product names mentioned herein are used for identification purposes only and may be trademarks and/or registered trademarks of their respective owners.

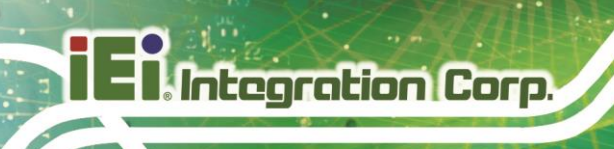

# **Table of Contents**

| 1 INTRODUCTION                               | 1  |
|----------------------------------------------|----|
| 1.1 Overview                                 | 2  |
| 1.2 Features                                 | 2  |
| 1.3 Pin Definition                           | 3  |
| 2 PROGRAMMING                                | 4  |
| 2.1 HOW TO DISPLAY MESSAGES ON THE LCM       | 5  |
| 2.2 How to Turn Off the Backlight of the LCM | 6  |
| 2.3 How to Use Buttons                       | 6  |
| 2.4 INITIAL DISPLAY PAGE                     | 8  |
| 2.5 Other Commands                           | 8  |
| A ICP PERIPHERAL COMMUNICATION PROTOCOL      | 9  |
| B MODIFYING TO UART OR RS-232 1              | 13 |
| C SUPPORTED ASCII CODE 1                     | 15 |
| D SAMPLE CODE FOR DEMO PROGRAM 1             | 17 |
| E BLOCK DIAGRAM                              | 24 |

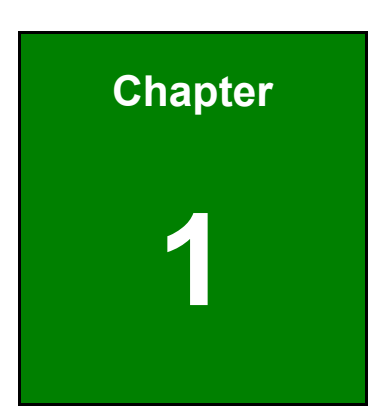

Integration Corp.

# Introduction

R

### 1.1 Overview

The LCM Module is an advanced character display module designed for easy message display from a PC via the RS-232 (COM) port. It supports a maximum display of 2 lines with 16 characters each. The LCM Module follows the ICP Peripheral Communication Protocol (see Appendix A) for seamless communication with the PC. Additionally, it features two buttons that allow users to make selections or control functions directly.

The LCM Module, upon power-up, automatically shows an initial display page labeled "SYSTEM BOOTING." This message remains visible until the PC begins to send messages to the LCM or until the LCM is cleared. This functionality is particularly useful for operating systems that have slow boot times and cannot control the COM port immediately upon powering on.

### 1.2 Features

The LCM Module features are listed below:

- 16x2 characters LCM
- 2 general-purpose buttons
- Backlight deactivation via software commands
- RS-232 interface (1200, N, 8, 1)
- Automatic display of a "SYSTEM BOOTING" page upon power-on, prior to message transmission from the PC.

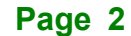

# **1.3 Pin Definition**

The pinouts of the CN1 connector are shown below.

| PIN NO.                                                                | DESCRIPTION |       |                    |
|------------------------------------------------------------------------|-------------|-------|--------------------|
| 1                                                                      | VCC (+5V)   | Power | 5V power in        |
| 2                                                                      | Rx          | In    | RS-232 Data Input  |
| 3                                                                      | Тх          | Out   | RS-232 Data Output |
| 4                                                                      | GND         | Power | Ground             |
| The R\$232 interface operates at a fixed haud rate of 1200 with 8 data |             |       |                    |

Integration Corp.

bits, 1 stop bit, and no parity check, using a default ±12V signal. Note: For installation of the LCM Module on a 5V signal interface (UART), please refer to Appendix B for modification instructions.

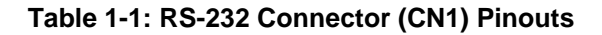

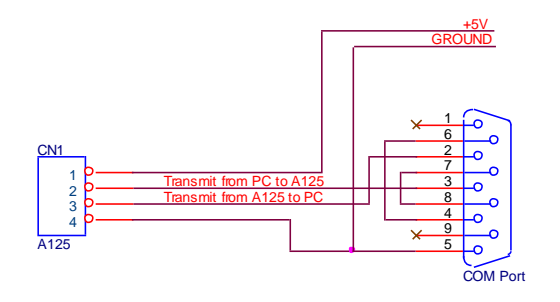

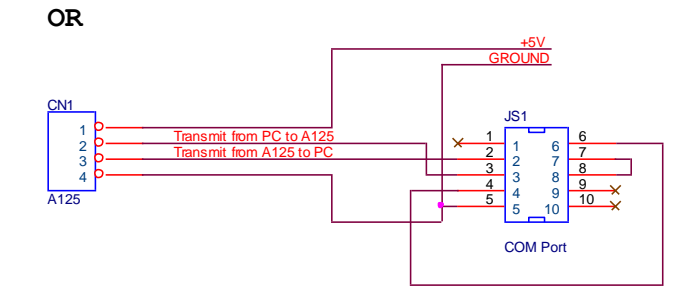

Figure 1-1: RS-232 Connector (CN1) Pinout Diagram

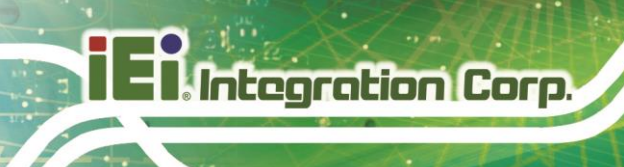

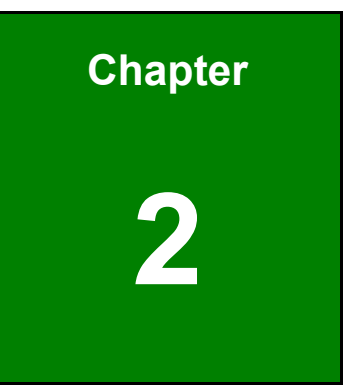

# Programming

# 2.1 How to Display Messages on the LCM

The LCM Module can display a wide range of characters from the ASCII code table. Below is an example of how to display text messages on the LCM.

#### Send to LCM Module: 0x4D 0x0D

Where: 0x4D is prefix code. 0x0D is to clear LCM.

#### Send to LCM MODULE: 0x4D 0x0C 0x00 0x03 0x49 0x43 0x50

| Where:         |                                                   |
|----------------|---------------------------------------------------|
| 0x4D           | The leading code of the PC.                       |
| 0x0C           | Display character on LCM                          |
| 0x00           | Characters displayed on line0 (first line on LCM) |
| 0x03           | 3 characters will be displayed                    |
| 0x49 0x43 0x50 | ASCII codes for ICP                               |

The LCM first clears the screen, and then the text "ICP" is displayed in the upper-left corner, as shown below.

ICP

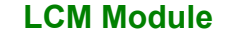

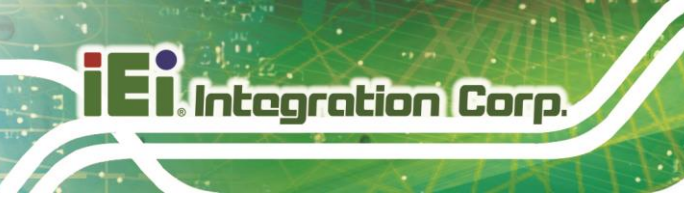

# 2.2 How to Turn Off the Backlight of the LCM

If you find the LCM backlight too bright or unnecessary, you can turn it off using the following command:

Send to LCM Module: 0x4D 0x5E 0x00 Where: 0x4D is prefix code. 0x5E controls the backlight 0x00 instructs it to turn off.

Similarly, to turn the backlight back on, send:

Send to the LCM Module: 0x4D 0x5E 0x01

This will activate the backlight again.

## 2.3 How to Use Buttons

When the buttons on the LCM Module are pressed or released, the module automatically transmits an electrical signal (RS232 code) to the PC immediately.

| 0 | <u>BUTTON 0</u> |
|---|-----------------|
| ् | BUTTON 1        |

When button 0 is pressed :

LCM MODULE send to PC : 0x53 0x05 0x00 0x01;

Where

- 0x53 The leading code of the LCM Module.
- 0x05 Report button status.
- 0x00 Button data byte 0.
- 0x01 Button data byte 1, the bit 0 of byte 1 respect the button 0 is pressed.

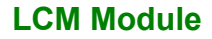

When button 0 is released after pressed :

#### *LCM MODULE send to PC : 0x53 0x05 0x00 0x00;*

Where

- 0x53 The leading code of the LCM Module.
- 0x05 Report button status.
- 0x00 Button data byte 0.
- 0x00 Button data byte 1, the bit 0 of byte 1 respect the button 0 is released

When button 1 is pressed :

#### *LCM MODULE send to PC : 0x53 0x05 0x00 0x02;*

Where0x53The leading code of the LCM Module.0x05Report button status.0x00Button data byte 0.0x02Button data byte 1, the bit 1 of byte 1 respect the button 1 is pressed.

When button 1 is released after pressed :

#### *LCM MODULE send to PC : 0x53 0x05 0x00 0x00;*

Where

- 0x53 The leading code of the LCM Module.
- 0x05 Report button status.
- 0x00 Button data byte 0.
- 0x00 Button data byte 1, the bit 1 of byte 1 respect the button 1 is released

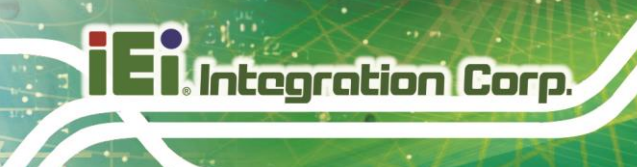

# 2.4 Initial Display Page

The LCM Module automatically displays an initial page upon powering on the PC, and this page remains visible until the PC begins sending messages to the LCM or until the LCM is cleared.

SYSTEM BOOTING

This feature is supported only in firmware version 1.3 and later.

## 2.5 Other Commands

The ICP Peripheral Communication Protocol in Appendix A consists of 12 commands, which can be categorized into two groups.

- Group A: from system to LCM module *Get\_ID (0x00) Get\_Switches\_Status (0x06) Get\_Protocol\_Version (0x07) Display\_Character\_On\_LCM (0x0C) Clear\_LCM (0x0D) Reset (0xFF)*
- Group B: from LCM module to system *Report\_ID (0x01) Report\_Switches\_Status (0x05) Report\_Protocol\_Version (0x08) Ack (0xFA) Nack (0xFB) Reset OK (0xAA)*

For more details, please refer to the examples listed in Appendix A.

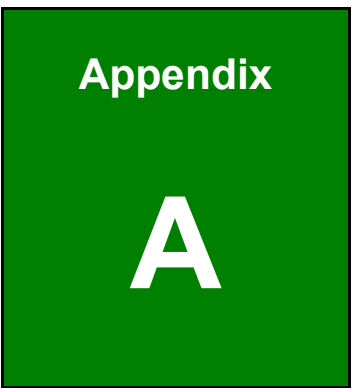

Integration Corp.

# ICP Peripheral Communication Protocol

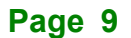

### **Get ID** : 0x00 and **Report ID** : 0x01

| Direction | $PC \rightarrow LCM MODULE$                                 |
|-----------|-------------------------------------------------------------|
| Command   | Get ID                                                      |
| Code      | 0x4D 0x00                                                   |
| Explain   | 0x4D=Leading Code of PC; 0x00=Get ID Command                |
| Example   | 0x4D 0x00                                                   |
| Response  | $LCM MODULE \rightarrow PC$                                 |
| Command   | Report ID                                                   |
| Code      | 0x53 0x01 0xXX 0xYY                                         |
| Emphasis  | 0x53=Leading Code of LCM MODULE; 0x01=Report ID; 0xXXYY=ID; |
| Example   | 0x53 0x01 0x00 0x7D (Board ID= 0x007DLCM MODULE)            |

### **Report Button Status**: 0x05 and **Get Button Status**: 0x06

| Direction | LCM MODULE $\rightarrow$ PC                                                        |  |  |
|-----------|------------------------------------------------------------------------------------|--|--|
| Command   | Report Button Status (Auto Report when button is pressed or released or be polling |  |  |
|           | by Get Button Status Command)                                                      |  |  |
| Code      | 0x53 0x05 0xXX 0xYY                                                                |  |  |
| Explain   | 0x53=Leading Code of LCM MODULE; 0x05=Report Button status Command;                |  |  |
|           | 0xXXYY=Buttons on/off, XXYY<15:0>=Button<15:0>, bit0=Button0,                      |  |  |
|           | bit1=Button1, 1=Pressed, 0=Release.                                                |  |  |
| Example   | 0x53 0x05 0x00 0x01 (Button0 is On)                                                |  |  |
|           | 0x53 0x05 0x00 0x00 (Button0 is Off)                                               |  |  |
| Direction | $PC \rightarrow LCM MODULE$                                                        |  |  |
| Command   | Get Button Status                                                                  |  |  |
| Code      | 0x4D 0x06                                                                          |  |  |
| Explain   | 0x4D=Leading Code of PC; 0x06=Get Button status Code;                              |  |  |
| Example   | 0x4D 0x06                                                                          |  |  |
| Response  | LCM MODULE $\rightarrow$ PC                                                        |  |  |
| Command   | Report Button Status (Auto Report when button is pressed or released or be polling |  |  |
|           | by Get Button Status Command)                                                      |  |  |
| Code      | 0x53 0x05 0xXX 0xYY                                                                |  |  |
| Explain   | 0x53=Leading Code of LCM MODULE; 0x05= <b>Report Button status</b> Command;        |  |  |
|           | 0xXXYY=Buttons on/off, XXYY<15:0>=Button<15:0>, bit0=Button0,                      |  |  |

|         | bit1=Button1, 1=Pressed, 0=Release.  |
|---------|--------------------------------------|
| Example | 0x53 0x05 0x00 0x01 (Button0 is On)  |
|         | 0x53 0x05 0x00 0x00 (Button0 is Off) |

#### **Get Protocol Version** : 0x07 and **Report Protocol Version** : 0x08

| Direction | $PC \rightarrow LCM MODULE$                                           |
|-----------|-----------------------------------------------------------------------|
| Command   | Get Protocol Version                                                  |
| Code      | 0x4D 0x07                                                             |
| Explain   | 0x4D=Leading Code of PC; 0x07=Get Protocol Version Command            |
| Example   | 0x4D 0x07                                                             |
| Response  | LCM MODULE $\rightarrow$ PC                                           |
| Command   | Report Protocol Version                                               |
| Code      | 0x53 0x08 0xXX 0xYY                                                   |
| Explain   | 0x53=Leading Code of LCM MODULE; 0x08= <b>Report Protocol Version</b> |
|           | Command; 0xXX=Class; 0xYY=version (00~FF)                             |
| Example   | 0x53 0x08 0x00 0x02 (Version 02)                                      |

#### **Display Character on LCM** : 0x0C

| Direction | $PC \rightarrow LCM MODULE$                                                  |
|-----------|------------------------------------------------------------------------------|
| Command   | Display Character on LCM                                                     |
| Code      | $0x4D \ 0x0C \ 0x0L \ 0x0N \ 0xCC_1 \sim 0xCC_{15}$                          |
| Explain   | 0x4D=Leading Code of PC; 0x0C=Display Character On LCM Command;              |
|           | 0x0L=0x00 (Line 0), 0x0L=0x01 (Line 1); 0x0N=N Character (1~16), do not more |
|           | than 16 characters; 0xCCn=ASCII Code of Characters,                          |
| Example   | 0x4D 0x0C 0x01 0x03 0x49 0x43 0x50 (Line 1, 3 Characters, 'ICP')             |

#### Clear LCM : 0x0D

| Direction | $PC \rightarrow LCM MODULE$                     |
|-----------|-------------------------------------------------|
| Command   | Clear LCM                                       |
| Code      | 0x4D 0x0D                                       |
| Explain   | 0x4D=Leading Code of PC; 0x0D=Clear LCM Command |
| Example   | 0x4D 0x0D                                       |

### Set Back Light On/Off : 0x5E

| Direction | $PC \rightarrow LCM MODULE$                                  |  |
|-----------|--------------------------------------------------------------|--|
| Command   | Set Back Light On/Off                                        |  |
| Code      | 0x4D 0x5E 0xXX                                               |  |
| Explain   | 0x4D=Leading Code of PC; 0x5E=Set Back Light On/Off Command, |  |
|           | 0xXX=0x00 Back Light off,                                    |  |
|           | 0xXX=0x01 Back Light On                                      |  |
| Example   | 0x4D 0x5E 0x01 ( Back Light On)                              |  |
|           | 0x4D 0x5E 0x00 (Back Light Off)                              |  |

#### Negative Ack : 0xFB

| Direction | LCM MODULE $\rightarrow$ PC                                      |
|-----------|------------------------------------------------------------------|
| Command   | Negative Acknowledge the Command from PC, (means not support)    |
| Code      | 0x53 0xFB 0xXX                                                   |
| Explain   | 0x53=Leading Code of LCM MODULE; 0xFB=Negative Ack Command; 0xXX |
|           | Command from PC;                                                 |
| Example   | 0x53 0xFB 0xF0 (NAK 0xF0 Command)                                |

#### **Reset** : 0xFF and **Reset OK** : 0xAA

| Direction | $PC \rightarrow LCM MODULE$                             |
|-----------|---------------------------------------------------------|
| Command   | Reset                                                   |
| Code      | 0x4D 0xFF                                               |
| Explain   | 0x4D=Leading Code of PC; 0xFF= <b>Reset</b> Command     |
| Example   | 0x4D 0xFF                                               |
| Response  | $LCM MODULE \rightarrow PC$                             |
| Command   | Reset OK                                                |
| Code      | 0x53 0xAA                                               |
| Explain   | 0x53=Leading Code of LCM MODULE; 0xAA=Reset OK Command; |
| Example   | 0x53 0xAA                                               |

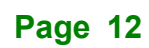

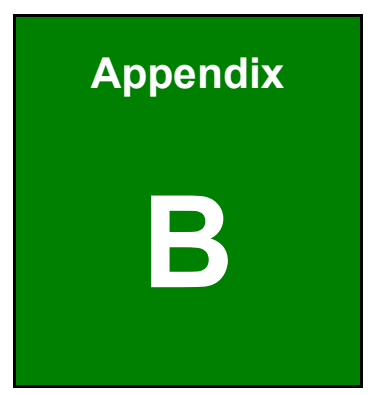

Integration Corp.

# Modifying to UART or RS-232

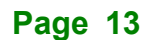

### Modifying LCM MODULE to UART (+5V Signal) or RS232 (±12V Signal)

The internal signal from the micro processor of the LCM Module is UART 5V. To switch between UART +5V and RS-232  $\pm$ 12V signal interfaces, please refer to the table below.

| Components | U2                                       | C1, 2, 3, 4, 5 | R3, 4 |  |  |
|------------|------------------------------------------|----------------|-------|--|--|
| UART       | N/A                                      | N/A            | 0 ohm |  |  |
| RS-232     | RS-232 Transceiver<br>(such as LT1381CS) | 0.1uF          | N/A   |  |  |

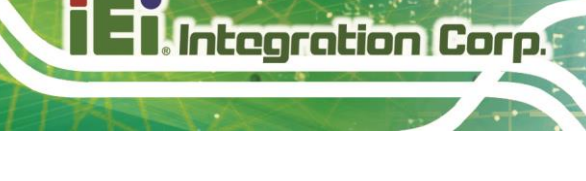

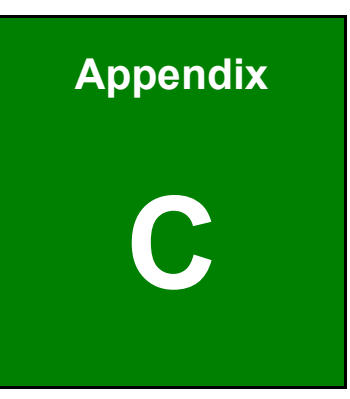

# **Supported ASCII Code**

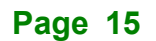

Here are the ASCII codes supported by the LCM module:

Integration Corp.

|      | !    | "    | #    | \$   | %    | &    | 4    | (    | )    | *    | +    | ,    | -    |      | /    |
|------|------|------|------|------|------|------|------|------|------|------|------|------|------|------|------|
| 0x20 | 0x21 | 0x22 | 0x23 | 0x24 | 0x25 | 0x26 | 0x27 | 0x28 | 0x29 | 0x2A | 0x2B | 0x2C | 0x2D | 0x2E | 0x2F |
|      |      |      |      |      |      |      |      |      |      |      |      |      |      |      |      |
| 0    | 1    | 2    | 3    | 4    | 5    | 6    | 7    | 8    | 9    | :    | ;    | <    | =    | >    | ?    |
| 0x30 | 0x31 | 0x32 | 0x33 | 0x34 | 0x35 | 0x36 | 0x37 | 0x38 | 0x39 | 0x3A | 0x3B | 0x3C | 0x3D | 0x3E | 0x3F |
|      |      |      |      |      |      |      |      |      |      |      |      |      |      |      |      |
| @    | А    | В    | С    | D    | Е    | F    | G    | Н    | Ι    | J    | Κ    | L    | М    | Ν    | 0    |
| 0x40 | 0x41 | 0x42 | 0x43 | 0x44 | 0x45 | 0x46 | 0x47 | 0x48 | 0x49 | 0x4A | 0x4B | 0x4C | 0x4D | 0x4E | 0x4F |
|      |      |      |      |      |      |      |      |      |      |      |      |      |      |      |      |
| Р    | Q    | R    | S    | Т    | U    | V    | W    | Х    | Y    | Ζ    | [    | ¥    | ]    | ^    | _    |
| 0x50 | 0x51 | 0x52 | 0x53 | 0x54 | 0x55 | 0x56 | 0x57 | 0x58 | 0x59 | 0x5A | 0x5B | 0x5C | 0x5D | 0x5E | 0x5F |
|      |      |      |      |      |      |      |      |      |      |      |      |      |      |      |      |
| `    | a    | b    | c    | d    | e    | f    | g    | h    | i    | j    | k    | 1    | m    | n    | 0    |
| 0x60 | 0x61 | 0x62 | 0x63 | 0x64 | 0x65 | 0x66 | 0x67 | 0x68 | 0x69 | 0x6A | 0x6B | 0x6C | 0x6D | 0x6E | 0x6F |

| р    | q    | r    | s    | t    | u    | v    | W    | х    | у    | Z    | {    |      | }    | $\rightarrow$ | ~    |
|------|------|------|------|------|------|------|------|------|------|------|------|------|------|---------------|------|
| 0x70 | 0x71 | 0x72 | 0x73 | 0x74 | 0x75 | 0x76 | 0x77 | 0x78 | 0x79 | 0x7A | 0x7B | 0x7C | 0x7D | 0x7E          | 0x7F |

\*ASCII codes over the 0x80 are reserved for special symbols, please contact your sales representatives for details.

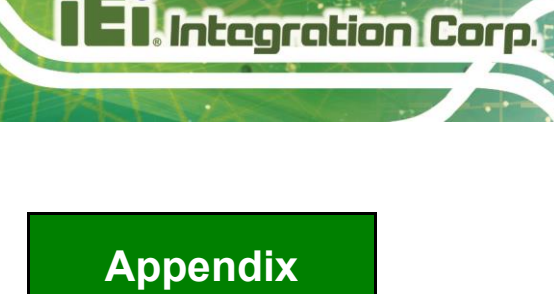

# Sample Code for Demo Program

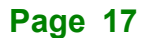

El Integration Corp.

#### **LCM Module**

```
/*
 *
 *
      Title
                           : LCM MODULE Demo program
 *
     Editor
                           : Davis Wang in ICP Electronic
 *
                           : TC 2.0
     Compilier
 *
      0S
                           : DOS 6.22 or Above
 *
                           : C:\LCM MODULE String0 String1
     Execute
 *
                             where String0 will display on LCM line 0
 *
                                   String1 will display on LCM line 1
 *
                             e.g. C:\LCM MODULE ICP Electronic
 *
 */
#include <dos. h>
#include <stdio.h>
#include <conio.h>
#define COM1
              0x3f8
#define COM2 0x2f8
#define IOBASE COM1
void InitUART(void){
                              /* Line Control Register */
    outport(IOBASE+3, 0x80);
    outport(IOBASE+0, 0x60);
                                /* Divisor Latch Low
                                                          */
                                /* Divisor Latch High
    outport(IOBASE+1, 0x00);
                                                          */
    outport(IOBASE+3, 0x03);
}
void SendByte(char ch){
    while(!(inport(IOBASE+5) & 0x20));
    outport(IOBASE, ch);
}
char GetByte(void){
    while(!(inport(IOBASE+5) & 0x01));
    return inport(IOBASE);
}
void Clear_LCM(void){
    SendByte(0x4D);
    SendByte(0x0D);
ł
```

}

```
void SendString(int line, char *s){
int i, j;
     i=strlen(s);
     SendByte(0x4D);
     SendByte(0x0C);
     SendByte(line);
     SendByte(i);
     for(j=0; j<i; j++)SendByte(*(s+j));</pre>
}
void main(int argc, char *argv[]){
     InitUART();
     Clear_LCM();
     switch(argc){
       case 2:
               SendString(0, argv[1]);
               break;
       case 3:
               SendString(0, argv[1]);
               SendString(1, argv[2]);
               break;
```

El Integration Corp.

**LCM Module** 

```
/*
*
 *
      Title
                : LCM MODULE. c Demo program
 *
     Editor
                : Davis Wang in ICP Electronic
 *
     Compilier : TCC Ver2.01
 *
                  Use "TCC LCM MODULE. C" to Compile LCM MODULE. c
 *
     0S
                : DOS 6.22 or Above
 *
     Execute
              : USE "C:\LCM MODULE"
 *
                 e.g. C: \LCM MODULE
 *
                : press any button on LCM MODULE, and to see button's status
     Result
 *
                 reflect on PC monitor
 *
 */
#include <dos. h>
#include <stdio.h>
#include <conio.h>
#define COM1
              0x3f8
#define COM2 0x2f8
#define IOBASE COM1
void InitUART(void){
    outport(IOBASE+3, 0x80);
                                /* Line Control Register */
                               /* Divisor Latch Low
                                                          */
    outport(IOBASE+0, 0x60);
    outport(IOBASE+1, 0x00);
                                /* Divisor Latch High
                                                          */
    outport(IOBASE+3, 0x03);
}
void SendByte(char ch){
     while(!(inport(IOBASE+5) & 0x20));
    outport(IOBASE, ch);
}
unsigned char Rs232Available(void){
    return inport(IOBASE+5)&0x01;
ł
char GetByte(void){
     while(!(inport(IOBASE+5) & 0x01));
    return inport(IOBASE);
ł
```

```
void SendString(int line, char *s){
int i, j;
     i=strlen(s):
    SendByte(0x4D);
    SendByte(0x0C);
    SendByte(line);
    SendByte(i);
     for(j=0; j<i; j++)SendByte(*(s+j));</pre>
}
void Read_LCM MODULE(void){
unsigned char Data1;
unsigned char Data2;
     if(GetByte()!=0x53)return; /* LCM MODULE Leading Byte */
    switch(GetByte()){
     case 0x01: /* Report ID */
             Data1=GetByte();
             Data2=GetByte();
             printf("Board ID is 0x%04X\n", (Data1<<8)/Data2);</pre>
             break:
     case 0x05: /* Report Key Status */
             Data1=GetByte(); /* Data Byte 1 */
             Data2=GetByte();
                                /* Data Byte 2 */
             switch(Data2&0x03){
                 case 0x00:printf("Button is Released\n"); break;
                 case 0x01:printf("Button 0 is Pressed\n"); break;
                 case 0x02:printf("Button 1 is Pressed\n"); break;
             break;
void GetID(void){
     SendByte(0x4D);
     SendByte(0x00);
ļ
void main(void){
     InitUART();
    GetID();
     while(!kbhit()){
       if(Rs232Available())Read_LCM_MODULE();
```

```
/*
*
 *
    Title
               : LCM MODULE. C Demo Program
 *
    Editor
               : Davis Wang in ICP Electronic
 *
    Compilier : gcc
 *
                 use "gcc -o LCM MODULE LCM MODULE.c" to compile LCM MODULE.c
 *
    \partial S
               : Linux
 *
              : USE "[...]$LCM MODULE String0 String1" as root
    Execute
 *
                 Where StringO will display on LCM lineO
 *
                       String1 will display on LCM line1
 *
                 e.g. [root@localhost davis]$ ./LCM MODULE ICP Electronic
 *
 */
#include <stdio. h>
#include <svs/ioctl.h>
#include <fcnt1.h>
#include <termios.h>
#include <stdlib.h>
struct termios tio:
int fd:
void InitUART(void){
    if((fd=open("/dev/ttyS0", 0_RDWR/0_NDELAY/0_NOCTTY))<0){
       printf("Could not open Serial Port\n");
       exit(1);
    }
    tio.c_cflag
                      =B1200/CS8/CREAD/CLOCAL;
    tio.c_cc[VTIME]
                      =0:
    tio.c_cc[VMIN]
                      =0;
    tcflush(fd, TCIFLUSH):
    tcsetattr(fd, TCSANOW, &tio);
    fcnt1(fd, F_SETFL, FNDELAY);
}
void Clear_LCM(void){
char s/=\{0x4D, 0x0D\};
    write(fd, s, 2);
void SendString(int line, char *s){
unsigned char c[]=\{0x4D, 0x0C, 0x00, 0x00\};
    c/2]=line;
    c[3]=strlen(s);
     write(fd, c, 4);
     write(fd, s, strlen(s));
```

int main(int argc, char \*argv[]){

```
InitUART();
Clear_LCM();
switch(argc){
    case 2:
        SendString(0, argv[1]);
        break;
    case 3:
        SendString(0, argv[1]);
        SendString(1, argv[2]);
        break;
    }
    close(fd);
}
```

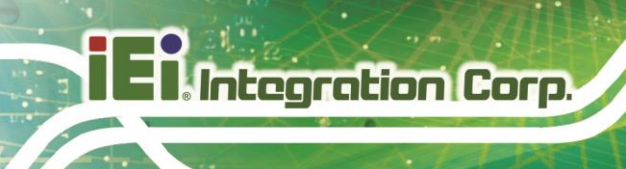

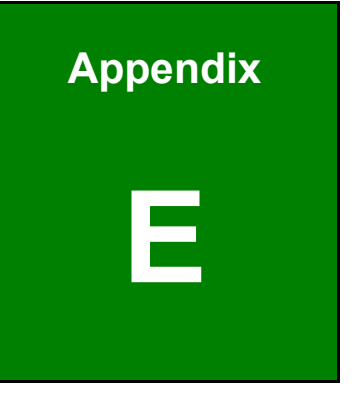

# **Block Diagram**

The function block diagram of the LCD Module is shown below.

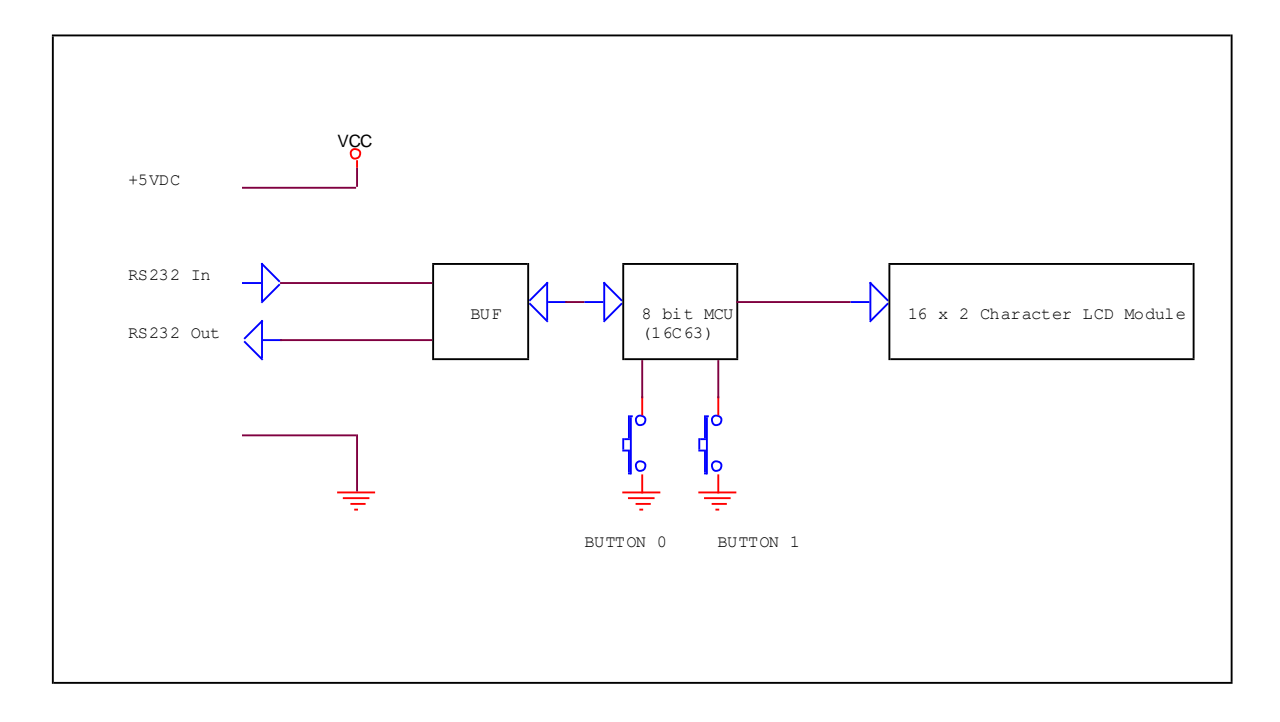

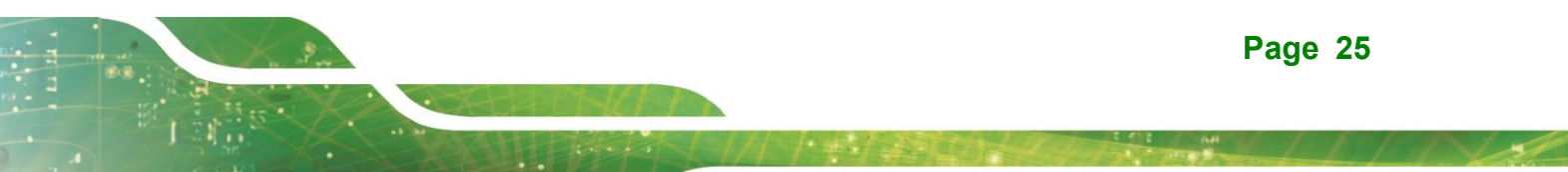